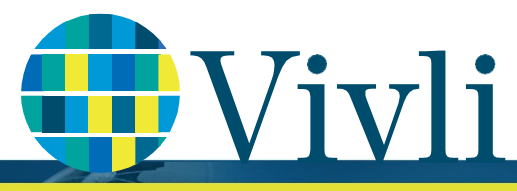

CENTER FOR GLOBAL CLINICAL RESEARCH DATA

## Browser compatibility & system requirements

## In order to access the Vivli Platform, you must use a supported browser with pop-ups enabled.

Please follow the instructions below:

| Windows                                                                                                    | Mac                                                                                                    |
|----------------------------------------------------------------------------------------------------|----------------------------------------------------------------------------------------------------|
| Supported browser: Chrome, Firefox or Edge                                                                                                    | Supported browser: Chrome, Firefox or Safari                                                                                                    |
| Version: Use the latest version of your preferred browser                                                                                                    | Version: Use the latest version of your preferred browser                                                                                                    |
| Make sure you have enabled pop-ups:                                                                                                    | Make sure you have enabled popups:                                                                                                    |
| Chrome (Windows)<br>By default, Chrome will notify you when a pop-up is blocks<br>and give you an option to see it. To turn off pop-up blocker,<br>follow these instructions:<br>1. Click the <b>Customize and control Google Chrome</b> menu (the | Chrome (Macintosh)<br>By default, Chrome will notify you when a pop-up is<br>blocked and give you an option to see it. To turn off pop-up<br>blocker, follow these instructions:<br>1. Click the <b>Customize and control Google Chrome</b> menu (a |
| three horizontal bars in the upper right corner).                                                                                                    | red arrow in the upper right corner of the browser).                                                                                                    |
| 2. Select Settings.                                                                                                    | 2. Select Settings.                                                                                                    |
| 3. Under Privacy and Security, click Site Settings.                                                                                                    | 3. Click the <b>Privacy and Security</b> on the left panel.                                                                                                    |
| 4. Go to Content and click Pop-ups and redirects.                                                                                                    | 4. Under Site Settings, click the Pop-ups and redirects button.                                                                                                    |
| 5. To disable the pop-up blocker slide the Blocked to Allowed.                                                                                                    | <ol> <li>To disable the pop-up blocker toggle the Blocked<br/>(recommended) tab to Allow.</li> </ol>                                                                                                    |
| <ol> <li>To enable pop-ups on specific sites, check <b>Do not</b><br/>allowanysitetoshowpop-ups(recommended) and<br/>click <b>Exceptions</b> and enter the UBL(s)</li> </ol>                                                                       | <ol> <li>To enable pop-ups on specific sites, click Add and<br/>enter the URL(s).</li> </ol>                                                                                                    |
| <ul><li>Firefox (Windows)</li><li>1. Click the Firefox menu in the left-hand corner of the window.</li></ul>                                                                                                    | <ul> <li>Firefox (Macintosh)</li> <li>1. Select Preferences from the Firefox menu.</li> <li>2. Choose Privacy and Security from the left panel.</li> </ul>                                                                                          |
| 2. Select <b>Options</b> .                                                                                                    | 3. Uncheck the <b>Block pop-up windows</b> box.                                                                                                    |
| 3. Click Privacy & Security.                                                                                                    | Safari (Macintosh)                                                                                                    |
| <ol> <li>Scroll of Permissions. To disable the pop-up blocker,<br/>uncheck the Block pop-up windows box.</li> </ol>                                                                                                    | <ol> <li>2. Click Websites at the top of the window</li> </ol>                                                                                                    |
| 5. To allow specific pop-ups, click <b>Exceptions</b> and enter the URL(s) and Save Changes.                                                                                                    | 3. Select Pop-up Windows from the left panel                                                                                                    |
|                                                                                                    | 4. Choose Allow from the When visiting other websites box.                                                                                                    |
| Edge (Windows)<br>1. Open <b>Settings</b> by clicking on the three horizontal dots<br>in the upper right-hand corner of the window.                                                                                                    | 5. To allow pop-ups on specific sites, open the site in a new<br>browser window and return to this menu. Choose Allow from<br>the Currently open websites.                                                                                          |
| 2. Click Settings.                                                                                                    |                                                                                                    |
| 3. Click <b>Privacy and Security.</b>                                                                                                    |                                                                                                    |
|                                                                                                    |                                                                                                    |

<sup>4.</sup> Scroll down to **Security and** Switch **Block the Block Pop-ups** Toggle to Off.

1